仁濟醫院靚次伯紀念中學主辦

#### 葵涌扶輪社贊助

# 第九屆聯區 Rummikub 小學邀請賽 (西貢、觀塘、黃大仙及港島東區)

# 暨靚中銀禧校慶盃

### << 網上報名指引 >>

1. 進入由 Eventbrite 引擎製作的報名系統後,按綠色的 REGISTER 按鈕。

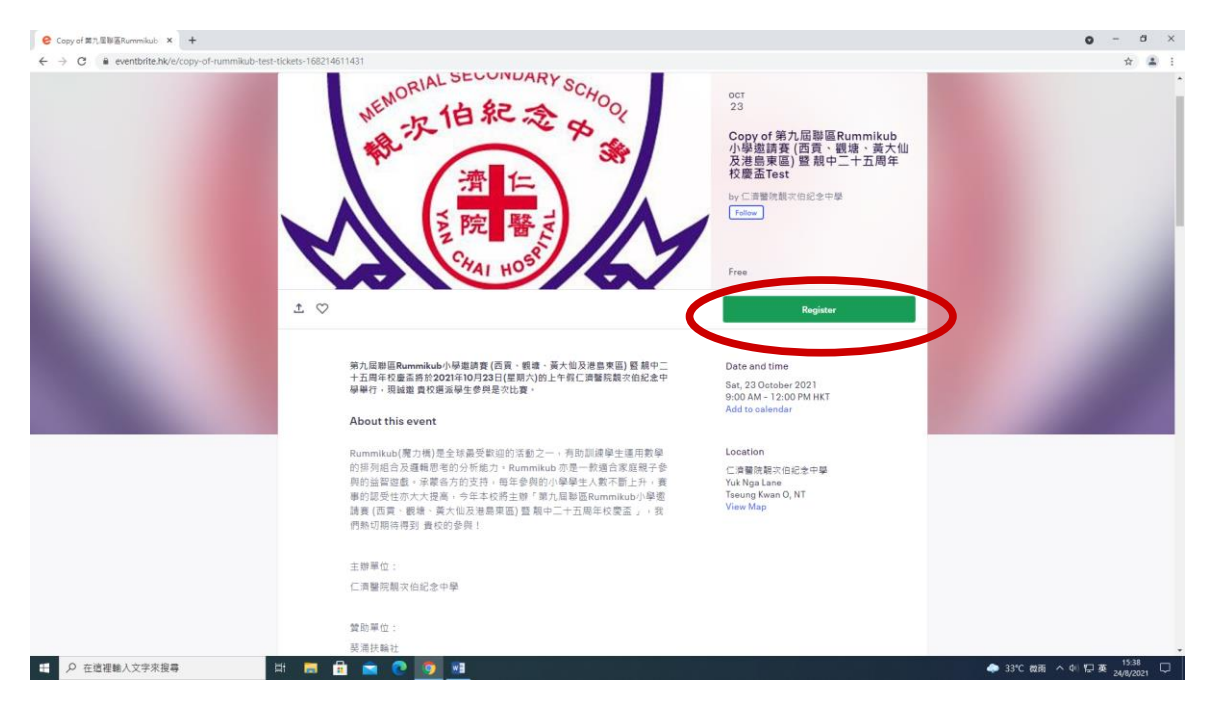

2. 請按下 CHECKOUT 進入報名表格頁面。

(下拉選單顯示為2,表示每隊必須由2位參賽者組成)

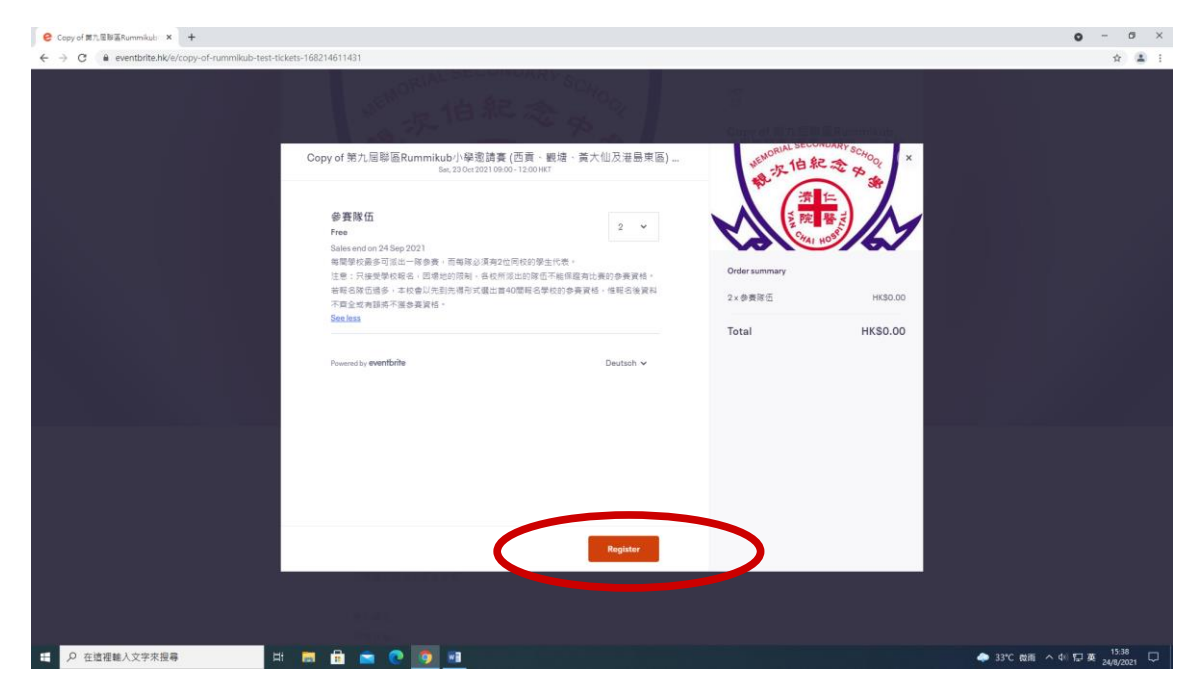

3. 進入了報名表格頁面,老師將有 40 分鐘的時間填寫所需資料。由於不設暫存功能,請預先準備 好所有資料以便一拼填寫。

| Copy of 業九足製匠Rummikub: ★ +                                   |                                                                                                    |                                                                                                    |                                                                   |                                      | 0                 | - a ×              |
|--------------------------------------------------------------|----------------------------------------------------------------------------------------------------|----------------------------------------------------------------------------------------------------|-------------------------------------------------------------------|--------------------------------------|-------------------|--------------------|
| ← → C ( iii eventbrite.hk/e/copy-of-rummikub-test-tickets-16 | 8214611431                                                                                                    |                                                                                                    |                                                                   |                                      |                   | \$ 😩 :             |
| ÷                                                            | and the second                                                                                                    | Checkout<br>Time laft 3937                                                                                                    | 地的现在是                                                             | мку.sc <sub>ноq</sub><br><b>х</b> ф. |                   |                    |
|                                                              | By citizing "Registrar" (Anton-<br>agree that EventArite may share too)<br>場所下方之"Contact Information"行用<br>などの音響生気名学校であり、何知<br>構成など下見ていないれな研究<br>にないないないない。<br>日本で表現で見ないないない。<br>日本で表現で見ないないない。<br>日本で表現で見ないないない。<br>日本であり、日本であります。<br>日本であり、日本であります。<br>日本であり、日本であります。<br>日本であり、日本であります。<br>日本であり、日本であります。<br>日本であり、日本であり、日本であります。<br>日本であり、日本であり、日本であり、日本であり、<br>日本であり、日本であり、日本であり、日本であり、<br>日本であり、日本であり、日本であり、<br>日本であり、日本であり、日本であり、<br>日本であり、日本であり、日本であり、<br>日本であり、日本であり、日本であり、<br>日本であり、日本であり、日本であり、<br>日本であり、日本であり、日本であり、<br>日本であり、日本であり、日本であり、<br>日本であり、日本であり、日本であり、<br>日本であり、日本であり、日本であり、<br>日本であり、日本であり、日本であり、<br>日本であり、日本であり、日本であり、<br>日本であり、日本であり、日本であり、<br>日本であり、日本であり、<br>日本であり、日本であり、<br>日本であり、<br>日本での<br>日本であり、<br>日本での<br>日本での<br>日本での<br>日本での<br>日本での<br>日本での<br>日本での<br>日本での | A constrainty with the event enginitiat     adjustration with the event enginitiat     (     の長をおい)資料 - 勝用や文真具負責金の     (     の長で、「Pick Name、大文Aumanei     (     スレス)     (     の上のなどのなどの     の上のなどの     の上のな     の上のなどの     の上のなどの     のよの     のよの     のよの     のよの     のよの     のよの     のよの     のよの     のよの     のよの     のよの     のよの     のよの     のよの     のよの     のよの     のよの     のよの     のよの     のよの     のよの     のよの     のよの     のよの     のよの     のよの     のよの     のよの     のよの     のよの     のよの     のよの     のよの     のよの     のよの | 1<br>のrefer summary<br>2 x 今原任<br>Delivery<br>2 x eToket<br>Total | нкао.оо<br>нкао.оо<br>нкао.оо        |                   |                    |
|                                                              | First name*                                                                                                    | Surname*                                                                                                    |                                                                   |                                      |                   |                    |
|                                                              | Ticket1·参賽隊伍                                                                                                    |                                                                                                    |                                                                   |                                      |                   |                    |
|                                                              |                                                                                                    | Register                                                                                                    |                                                                   |                                      |                   |                    |
|                                                              |                                                                                                    |                                                                                                    |                                                                   |                                      |                   |                    |
| ① ク 在這裡輸入文字來搜尋                                               | l 🖻 🚔 🕐 <u>୭</u> 💻                                                                                                    |                                                                                                    |                                                                   |                                      | 🗢 33°C 微雨 ^ 40 記英 | 15:39<br>24/8/2021 |

4. Contact Information 內的資料為負責老師的資料,請使用中文填寫負責老師的姓名(例如:First Name:大文, Surname:陳)。

| Copy of 第九层制蓝Rummikub × +                                                              |                                                            |                                                            |                         |              | c                | ) – o                 | ×   |
|----------------------------------------------------------------------------------------|------------------------------------------------------------|------------------------------------------------------------|-------------------------|--------------|------------------|-----------------------|-----|
| $\leftrightarrow$ $\rightarrow$ C $\cong$ eventbrite.hk/e/copy-of-rummikub-test-ticket | s-168214611431                                             |                                                            |                         |              |                  | \$                    | 5 1 |
|                                                                                        |                                                            |                                                            |                         |              |                  |                       |     |
| *                                                                                      |                                                            | Checkout<br>Time left 38:21                                | NEMORIAL SECON          | ARY SCHOOL × |                  |                       |     |
|                                                                                        | 期為23/08/2021(截止報名日期)<br>科怒不接受更改,包括:學主姓名<br>科不符,本校考權取消學主的参賣 | 。以便本松列印資料作比赛文件之后,與斯後所將資<br>5、如比賽器日發現參賽者資料與豐校早前所提交的資<br>資格。 |                         |              |                  |                       |     |
|                                                                                        | Contact informatio                                         | in .                                                       | Order summary           | /6/          |                  |                       |     |
|                                                                                        | First same"<br>大文                                          | Sumarie "                                                  | 2×参赛隊伍                  | HK\$0.00     |                  |                       |     |
|                                                                                        | address'                                                   | Confirm email*                                             | Delivery<br>2 x eTicket | HK\$0.00     |                  |                       |     |
|                                                                                        | Ticket1·参賽隊伍                                               |                                                            | Total                   | HK\$0.00     |                  |                       |     |
|                                                                                        | First name*                                                | Surname*                                                   |                         |              |                  |                       |     |
|                                                                                        | Email address*                                             |                                                            |                         |              |                  |                       |     |
|                                                                                        | Gender<br>-                                                |                                                            |                         |              |                  |                       |     |
|                                                                                        |                                                            | Register                                                   |                         |              |                  |                       |     |
|                                                                                        |                                                            |                                                            |                         |              |                  |                       |     |
|                                                                                        |                                                            |                                                            |                         |              |                  |                       |     |
| ・ ク 在這裡輸入文字來搜尋                                                                         | 🗖 🖻 🖻 💽 🖉                                                  | 1                                                          |                         |              | 🗢 33°C 徽旗 🔨 41 🟗 | тф 15:42<br>24/8/2021 | ₽   |

5. Contact Information 下方的 Ticket 1 - 參賽隊伍 代表第一位參賽者, Ticket 2 - 參賽隊伍 代表第二位參賽者,如此類推。請用中文填寫各參賽者的學生姓名,學校名稱。另外,每位參賽者的欄目均有 Email 一欄,為方便大會聯絡請統一填寫老師的電郵地址,老師可自行用「複製及貼上」便利輸入。

| e Copy of 第九层融画Rummikub × +                      |             |                                         |                                         |                  |                         |              | c               | - 0 ×                             |
|--------------------------------------------------|-------------|-----------------------------------------|-----------------------------------------|------------------|-------------------------|--------------|-----------------|-----------------------------------|
| ← → C 🔒 eventbrite.hk/e/copy-of-rummikub-test-ti | ickets-1682 | 14611431                                |                                         |                  |                         |              |                 | * 🔺 i                             |
|                                                  |             | WELLORIAL                               | 自紀之中                                    | ng <sub>or</sub> | copy of WA 110          | Eliummituto; |                 |                                   |
|                                                  | ÷           |                                         | Checkout<br>Time left 35:45             |                  | weworld Second          | ARY SCHOOL × |                 |                                   |
|                                                  |             | First name <sup>*</sup><br>大文           | Sumarne"<br>Jat                         |                  |                         |              |                 |                                   |
|                                                  |             | Email address<br>ohantaiman@hotmail.com | Confirm email "<br>ohantaiman@hotmail.o | om               | Order summary           | 9/6/         |                 |                                   |
|                                                  |             | Ticket 1·参賽隊伍                           |                                         |                  | 2×参赛隊伍                  | HK\$0.00     |                 |                                   |
|                                                  |             | First name <sup>*</sup><br>贫美           | Sumarne *                               |                  | Delivery<br>2 x eTicket | HK\$0.00     |                 |                                   |
|                                                  |             | Email address<br>ohantalman@hotmail.com |                                         |                  | Total                   | HK\$0.00     |                 |                                   |
|                                                  |             |                                         |                                         |                  |                         |              |                 |                                   |
|                                                  |             | Male     Female                         |                                         |                  |                         |              |                 |                                   |
|                                                  |             | O Other                                 |                                         |                  |                         |              |                 |                                   |
|                                                  |             | School Name                             |                                         |                  |                         |              |                 |                                   |
|                                                  |             |                                         |                                         | Register         |                         |              |                 |                                   |
|                                                  |             |                                         |                                         |                  |                         |              |                 |                                   |
|                                                  |             |                                         |                                         |                  |                         |              |                 |                                   |
| ・ ・ ・ ・ ・ ・ ・ ・ ・ ・ ・ ・ ・ ・ ・ ・ ・ ・ ・            | 8 🚍         | 🗄 💼 💽 💽                                 |                                         |                  |                         |              | 🌲 33°C 裁領 🔨 여 🌿 | 15.46<br>英 <sub>24/8/2021</sub> 〇 |

6. 填妥資料後,請在最下方按 Register。

| Copy of 第九层制适Rummikub × +                                                                                                    |                                                                                                    |                                                                                                    | o - o ×                          |
|----------------------------------------------------------------------------------------------------|----------------------------------------------------------------------------------------------------|----------------------------------------------------------------------------------------------------|----------------------------------|
| ← → C ■ eventbrite.hk/e/copy-of-rummikub-test-tickets-1                                                                                                    | 68214611431                                                                                                    |                                                                                                    | \$ 🛋 i                           |
| <ul> <li>C capy of ET/E Bill &amp; Aumonikular X</li> <li>+</li> <li>+</li> <li>+</li> <li>C a eventbritte bik 'a/copy-of-nummikub-test-tickets-'</li> </ul> | 68214611431  Checkout Time ktr 38 00  School Name    School Name    Primary Level   Primary Level   Pa  Keep me updated on the latest news, events, and exclusive offers from this event organiser.  Keep me updated on the latest news, events, and exclusive offers from this event organiser.  Eventbrite can send me emails about the best events happening nearby.  Important notice or COVID-99. Plasas note any interaction with the general public pases an elevated risk of being sappend to CDMID-19 and we cannot guarantee that you will not be appeard within a instructione at the went. Eventbrite is not responsible for the hashth and asking vital went. The constraint is antity policies, as well as local laws and restrictions. | With SECONDARY Score           水白泉金           水白泉金           < | • - ¤ ×<br>☆ ≗ :                 |
|                                                                                                    | Presend by eventbrite<br>Register                                                                                                    | >                                                                                                    |                                  |
| 日 P 在這禮輸人文字來搜尋 目                                                                                                    | a 🗈 🕿 O 💽 😐                                                                                                    |                                                                                                    | ◆ 33°C 微雨 へ 4 1 12 中 24/8/2021 □ |

#### 7. 報名程序完成!

| € Copy of 第九层融高Rummikub × +                                                                                                    |                                                                                                    | •         | - 0               | 5 × 1 |
|----------------------------------------------------------------------------------------------------|----------------------------------------------------------------------------------------------------|-----------|-------------------|-------|
| ← → C  eventbrite.hk/e/copy-of-rummikub-test-tickets-16821461                                                                                                    | 1431                                                                                                    |           | \$                | ± :   |
| <ul> <li>I eventbrite MV (copy-of-rummikud-test-tickets-16821461</li> <li>I eventbrite MV (copy-of-rummikud-test-tickets-16821461</li> <li>I eventbrite MV (copy-of-rummikud-test-tickets-16821461</li> <li>I eventbrite MV (copy-of-rummikud-test-tickets-16821461</li> </ul> | Hard<br>Thanks for your order! #1829287463<br>Thanks for your order! #1829287463<br>THE COEND TO<br>ODY OF 第九屆聯區Rummikub小學邀請<br>任(西貢、親塘、黃大仙及港島東區)暨靚<br>二十五周年校慶盃Test<br>Sater Sater TO<br>Mark<br>Sater Sater TO<br>Mark<br>Sater Sater TO<br>Sater Sater TO<br>Sater Sater Sate |           | Ŷ                 |       |
|                                                                                                    | View Tickets <b>f O Y C</b>                                                                                                    |           |                   |       |
| ・・・・・・・・・・・・・・・・・・・・・・・・・・・・・・・・・・・・                                                                                                    | ) 💼 🕐 🧑 💶 🔶 🔶 👘                                                                                                    | 40 5⊒ Ф ; | 16:03<br>24/8/202 | , 🖵   |

 完成報名程序後,帶隊老師可按 View Tickets,下載含有 QR Code 的登記證(每位參賽者各一張)。同時,帶隊老師將會收到確認電郵,附件為含有 QR Code 的登記證(每位參賽者各一張)。 請自行列印或存於手提電話內,以便比賽當日作註冊之用。

| C Eventbrite - My Tickets X O Eventbrite - PDF Ticket X +                                                                                                    | 0 -                                   | σ           | ×   |   |
|----------------------------------------------------------------------------------------------------|---------------------------------------|-------------|-----|---|
| ← 今 C ① 標業   C/Users/tcp-yws/Downloads/168214611431-182929295-ticket.pdf                                                                                                    | \$                                    | 1           | ) : |   |
| ≡ Eventbrite - PDF Ticket 1 / 2   - 100% +   [2] (\$                                                                                                    | Ŧ                                     | ə           | :   |   |
| Image: State State Sta |                                       |             |     |   |
| # A 在造道輸入文字來授毎 時 局 合 Q Q 相 本 4 4 5 5 6 5 4 5 5 5 5 5 5 5 5 5 5 5 5 5                                                                                                    | □ 10 英 16:<br>□ 10 英 <sub>24/8/</sub> | 16<br>/2021 | ¢   | Ì |

### 閱覽或更改參賽者資料

(最後更改資料限期為23/09/2021(截止報名日期),

限期後所有資料恕不接受更改,包括:學生姓名。)

a. 於瀏覽器鍵入 <u>http://www.eventbrite.hk</u>,按右上方的 SIGN IN。

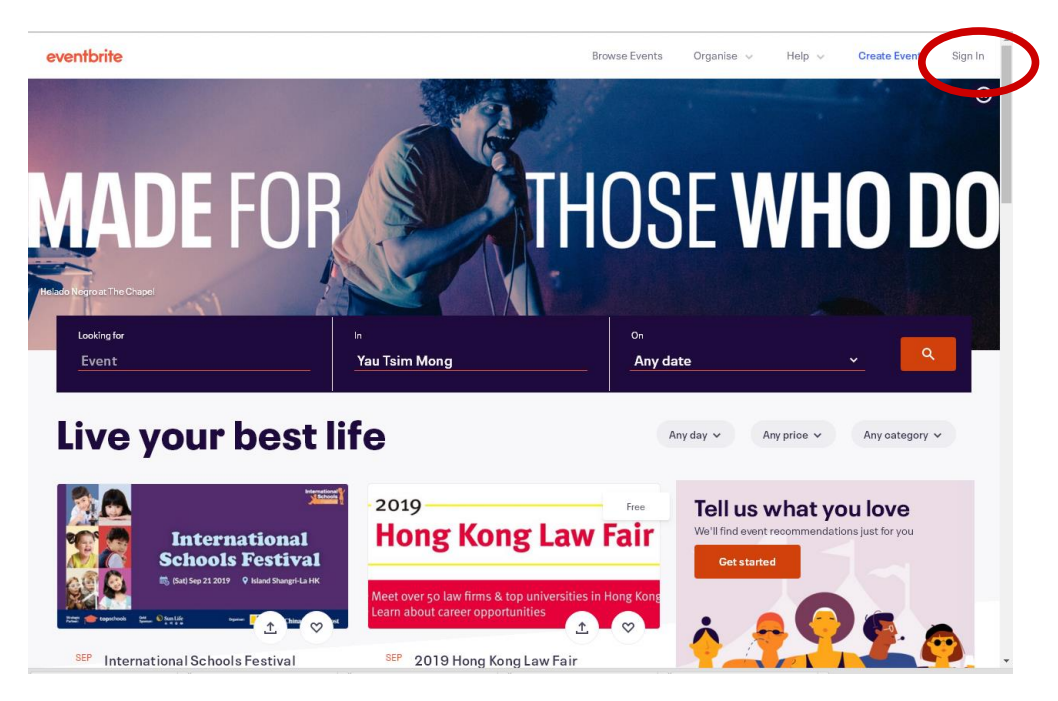

b. 鍵入報名登記時的電郵地址及密碼,並按橙色的 LOG IN 鍵,便可成功進入進入帳戶。按頁面右 上角,出現下拉選單後點選 Tickets。在以下版面按「第九屆聯區 Rummikub 小學邀請賽 暨 靚中 銀禧校慶盃」。

| User Profile (Eventbrite X + |                                                            | • - o o                       |
|------------------------------|------------------------------------------------------------|-------------------------------|
| → C                          |                                                            | Bi 🕁 🏦                        |
|                              |                                                            |                               |
|                              | 0.4                                                        |                               |
|                              | Urders                                                     |                               |
|                              | Looking for your tickets?                                  |                               |
|                              | You need to verify your email to view transfers and gifts. |                               |
|                              | Verify your email                                          |                               |
|                              | MAL SECONDARY SO                                           | 3 704                         |
|                              | 23 per th 纪 之 g g Bummikub                                 | 11 H9F                        |
|                              | *                                                          | 1.                            |
|                              | 観塘、黄大仙                                                     | <b></b> 受                     |
|                              | 港島東區) 暨                                                    | 是中                            |
|                              |                                                            | R                             |
|                              | Sar, Ger 23, 9:00 AM HICT                                  |                               |
|                              | Free order #1820202085 p<br>Today an 4/08 PM               | cod on                        |
|                              |                                                            |                               |
|                              | See past orders                                            |                               |
|                              |                                                            |                               |
|                              | Interests >                                                |                               |
|                              | mereau y                                                   |                               |
|                              |                                                            |                               |
|                              | O-listing t                                                |                               |
|                              | Collections >                                              |                               |
|                              |                                                            |                               |
|                              |                                                            |                               |
| 👂 在這裡輸入文学來沒尊                 | 0 9 9                                                      | ◆ 32℃ 数用 へ 40 12 英 348/0021 日 |

c. 進入以下版面後,便可查閱已報名的資料,亦可按右方的 Edit 以更改參賽者的資料。

| C Eventbrite - My Tickets × +              |                                                                                                    |                                                                           |            |         | ο – σ ×                       |
|--------------------------------------------|----------------------------------------------------------------------------------------------------|---------------------------------------------------------------------------|------------|---------|-------------------------------|
| ← → C  eventbrite.hk/mytickets/1829292985/ | 4 Dack to contail curais                                                                                                    |                                                                           |            |         | Ba ☆ ≛ :                      |
|                                            | Order for Copy of 第<br>港島東區)暨靚中二<br>Free order no. 1829202985 on 24 Augu<br>Event Information: Saturday, 23 October<br>Tseung Kwan O NT | 停九屆聯區Rummikub<br>.十五周年校慶盃Test<br>±2021<br>:2021 frem 09:00 to 12:00 (HKT) | 小學邀請賽 (西貢、 | 觀塘、黃大仙及 |                               |
|                                            | Print Tickets                                                                                                    | 参賽隊伍                                                                      |            | ∠ Edit  |                               |
|                                            | Canoel Order                                                                                                    | Contact Information                                                       |            |         |                               |
|                                            | Contact The Organiser                                                                                                    | First Name *<br>美美                                                        |            |         |                               |
|                                            |                                                                                                    | Surname *                                                                 |            |         |                               |
|                                            |                                                                                                    | Delivery Method<br>eTicket                                                |            |         |                               |
|                                            |                                                                                                    | + View complete attendee info                                             |            |         |                               |
|                                            |                                                                                                    | 參賽隊伍                                                                      |            | ∠ Edit  |                               |
|                                            |                                                                                                    | Contact Information                                                       |            |         |                               |
|                                            |                                                                                                    | First Name *<br>美美                                                        |            |         |                               |
|                                            |                                                                                                    | Surname "                                                                 |            |         |                               |
|                                            |                                                                                                    | Delivery Method<br>eTioket                                                |            |         |                               |
|                                            |                                                                                                    | + View complete attendee info                                             |            |         |                               |
|                                            | ← Baok to Current Orders                                                                                                    |                                                                           |            |         |                               |
|                                            |                                                                                                    |                                                                           |            |         |                               |
| ● 在這裡輸入文字來搜尋                               | * 🗖 🖻 🚔 💽 🦻                                                                                                    |                                                                           |            |         | ◆ 32℃ 微雨 へ 41 厚 英 24/8/2021 □ |

d. 完成更改參賽者的資料後,請緊記按 "Print Tickets" 列印新的 QR Code 入場證以作比賽日證記入場之用。

| C Eventbrite - MyTickets X +                                                             |                                                                                                    |                                                                                                    |                   |               | <b>o</b> – a ×                |
|------------------------------------------------------------------------------------------|----------------------------------------------------------------------------------------------------|----------------------------------------------------------------------------------------------------|-------------------|---------------|-------------------------------|
| $\leftrightarrow$ $\rightarrow$ C $\hat{\mathbf{e}}$ eventbrite.hk/mytickets/1829292985/ |                                                                                                    |                                                                                                    |                   |               | षि 🖈 🏝 :                      |
|                                                                                          | Concert Content Order<br>Order for Copy of 第<br>港島東區) 暨 靚中二<br>Free order no. 1829292985 on 24 Augu<br>Event Information: Saturday, 23 October<br>Tseung D | 停九屆聯區Rummik<br>十五周年校慶盃Te<br>12021<br>12021 (rem 09:00 to 12:00 (HKT)                                                       | ub小學邀請賽 (西貢<br>st | 、觀塘、黃大仙及      |                               |
|                                                                                          | Print Tickets                                                                                                    | 參賽隊伍                                                                                                    |                   | ∠ Edit        |                               |
|                                                                                          | Contact The Organiser                                                                                                    | Contact Information<br>First Name *<br>美美<br>Surname *<br>漫<br>Delivery Method<br>eTicket<br>+ View complete attendee Info |                   |               |                               |
|                                                                                          |                                                                                                    | 參賽隊伍                                                                                                    |                   | <i>⊉</i> Edit |                               |
|                                                                                          |                                                                                                    | Contact Information<br>First Name *<br>英美<br>Surname *<br>语<br>Delivery Method<br>eTloket<br>+ View complete attendee info |                   |               |                               |
|                                                                                          | ← Back to Current Orders                                                                                                    |                                                                                                    |                   |               |                               |
|                                                                                          |                                                                                                    |                                                                                                    |                   |               | v                             |
| ・ ク 在這裡輸入文字來搜尋                                                                           | * 💻 🖻 💼 💽                                                                                                    | <u>.</u>                                                                                                    |                   |               | ◆ 32℃ 裁商 へ 创 17 英 24/8/2021 🖓 |